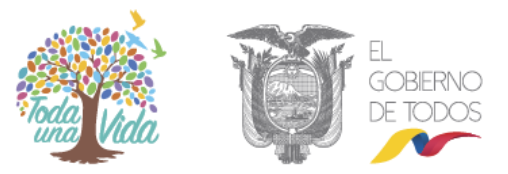

## **GUÍA DEL USUARIO**

## **1. AGENDAMIENTO WEB**

Como parte del servicio integral para el agendamiento de citas que dispone la plataforma de agendamiento de citas Phuyu Salud,

Para ingresar a la página web de agendamiento de citas para el ciudadano el link es <u>https://www.citas.med.ec/</u>. Se desplegará la siguiente pantalla

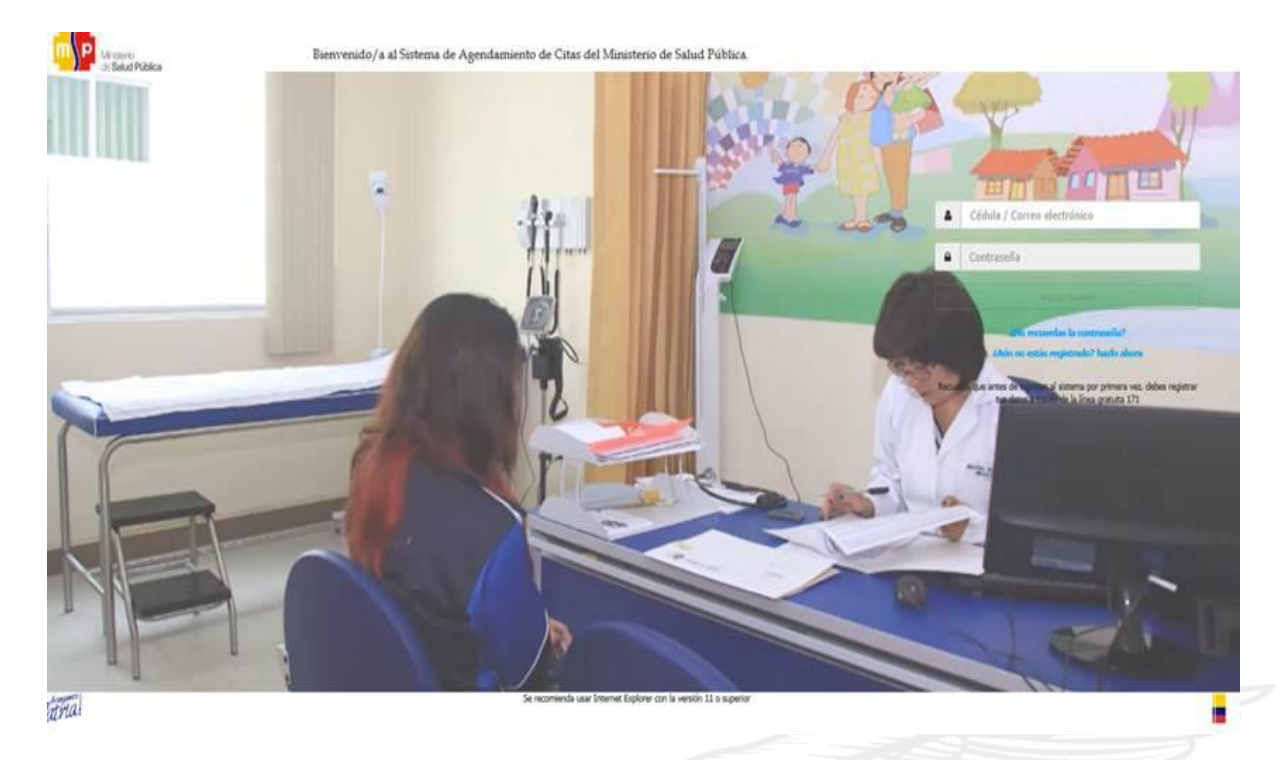

### **1.2 Registro del paciente**

Al ser la primera vez que va ingresar al agendamiento web el usuario debe realizar un proceso de registro seleccionando la opción *"¿Aún no estás registrado? Hazlo ahora"* 

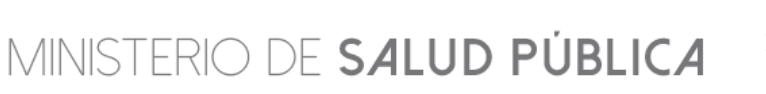

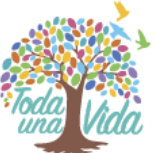

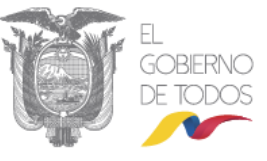

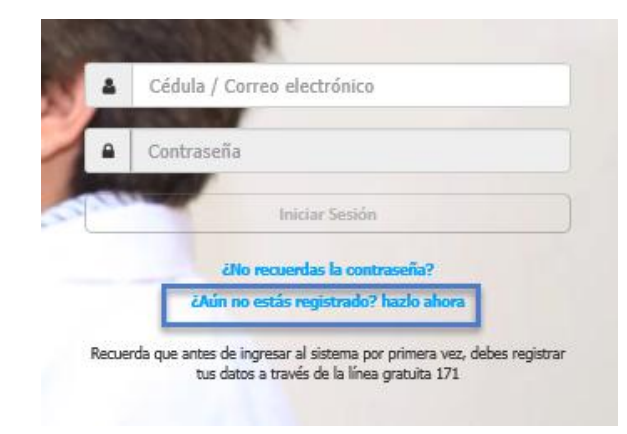

Al seleccionar la opción indicada se dará inicio al proceso de registro

|                                                            | -                       |     |  |
|------------------------------------------------------------|-------------------------|-----|--|
| Singrese su cedula                                         | SU-2Y                   |     |  |
| Ingr                                                       | rse el código           |     |  |
|                                                            | Registrarse<br>Regresar |     |  |
|                                                            |                         |     |  |
|                                                            | THIT OF LL              |     |  |
| 100                                                        | 1710044288              |     |  |
|                                                            | SU2                     | Ŷ   |  |
| Ingrese las letras y números<br>9 que observe en la imagen | suzy                    | x)* |  |
| superior                                                   | Registrarse             |     |  |
| 63                                                         | Regresar                |     |  |
|                                                            |                         |     |  |

Se debe digitar la cédula y el código que se muestre en la imagen, una vez que la información solicitada esté listo hacemos click en *"Registrarse"* 

Existen 6 pasos para completar el registro.

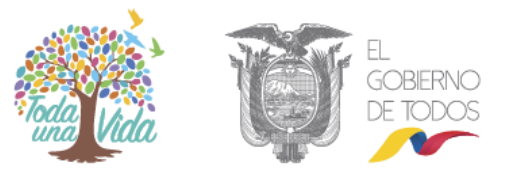

#### 1.2.1 Paso 1 es "Validación":

En donde solicitará responder preguntas al usuario relacionadas con las citas que solamente el usuario puede saber. Seleccionamos las respuestas y damos click al botón siguiente, si las respuestas son correctas continuamos con el paso 2

| (1) Validación               | Cetter Biology                           | ) (3) Fecha de espedición                  | Properties                           | (5) Conactabilidad | 6 Activación |
|------------------------------|------------------------------------------|--------------------------------------------|--------------------------------------|--------------------|--------------|
| Т                            | e acompañaremos en el p                  | roceso de registro:                        |                                      |                    |              |
| P                            | or tu seguridad validaremos el reg       | istro de tus citas médicas anteriores.     |                                      |                    |              |
| 9                            | elecciona una respuesta a cada una de la | s preguntas en base a tus comunicaciones a | nteriores con el 171 para agendar tu | s citas.           |              |
|                              | Pregunta                                 |                                            |                                      | Respueita          |              |
|                              |                                          |                                            | 9                                    | NO                 |              |
| ITAS EN EL ÚLTIMO PERIODO DE | 3 MES(ES)?                               |                                            |                                      | U                  |              |
|                              |                                          |                                            | 9                                    | NO:                |              |
| TAT THE UT WO REMOTE TO      | MES(ES)?                                 | 1                                          |                                      |                    |              |

## 1.2.2 En el paso 2

Se indican los datos del usuario, si son correctos los datos registrados damos click en "Siguiente" y continuamos con el paso 3

| 1 Validación | 2 Datos Básicos 3 Fecha de expedic                                                                                    | ón | 4 Preguntas | $\rangle$ | 5 Contactabilidad   | $\rangle$ | 6 Activación    |
|--------------|----------------------------------------------------------------------------------------------------|----|-------------|-----------|---------------------|-----------|-----------------|
|              | Queremos saber de ti:<br>Ahora validaremos tu información personal.<br>Si la información es incorrecta. LLama al 171. |    |             |           |                     |           |                 |
|              | Usuario                                                                                                    |    |             | Di        | rección de domicil  | io        |                 |
|              | Nombres                                                                                                    |    |             |           | Dirección Domicilio |           |                 |
|              | Gloria Angelita Llivisaca Delgado                                                                                     |    |             |           |                     |           | <b>#</b> Editar |
|              | Fecha Nacimiento                                                                                                    |    |             |           | Provincia-Ciudad    |           |                 |
|              | 1966-abril-09                                                                                                    |    |             |           | Pichincha-Quito     |           |                 |

Anterior Siguiente

## 1.2.2.1 Agregar Dirección

El sistema nos permitirá realizar el registro de nuestra dirección domiciliaria, en el cuadro "Dirección Domicilio", presionamos el botón como se muestra en la siguiente pantalla.

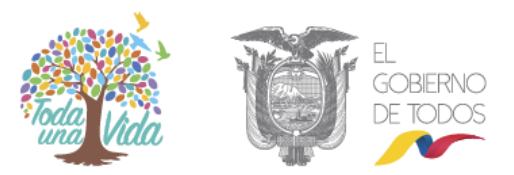

| Dirección de domicilio |                       |
|------------------------|-----------------------|
| Dirección Domicilio    |                       |
|                        | <b><i>⊘</i>Editar</b> |

#### Se desplegará la pantalla:

| 1 Va                                                                                                    | alidación          | 2 Datos Básicos                                                 | 3                                                      | echa de expedición | 4 Preguntas | 5     | Contactabilidad | 6 Activación |
|----------------------------------------------------------------------------------------------------|--------------------|-----------------------------------------------------------------|--------------------------------------------------------|--------------------|-------------|-------|-----------------|--------------|
| ✓ Contraction of the second second secon | Qu<br>Aho<br>Si la | ieremos saber<br>ora validaremos tu i<br>información es incorre | <b>de ti:</b><br>nformación per<br>ecta. LLama al 171. | sonal.             |             |       |                 |              |
| Direccio                                                                                                    | nes Paciente       |                                                                 |                                                        |                    |             |       |                 |              |
| AGREGAR                                                                                                    | DIRECCIÓN          |                                                                 |                                                        |                    |             |       |                 |              |
| SEL.                                                                                                    | TIPO               | PROVINCIA                                                       | CIUDAD                                                 | CALLE PRINCIPAL    | NÚMER       | D CAI | LLE SECUNDARIA  | GEOREF.      |
| Ø                                                                                                    | Domicilio          | PICHINCHA                                                       | QUITO                                                  |                    |             |       |                 | SI           |

nos permitirá completar la información de nuestra dirección, Se Al dar click en el botón desplegara la pantalla para completar los campos.

Ingresamos la calle del domicilio, presionamos el botón en el mapa.

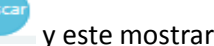

y este mostrará la dirección

| País: Ecuador<br>Provincia: Pichincha<br>Ciuda: Oulio<br>Darroquia: Quito<br>Parroquia: Quito<br>Parroquia | Búsqueda<br>libre | 19 JUNIO            | Dirección                                                                                                    |                     | 0                                    | Russer |  |
|----------------------------------------------------------------------------------------------------|-------------------|---------------------|----------------------------------------------------------------------------------------------------|---------------------|--------------------------------------|--------|--|
| Persecuador<br>Provincia: Pichincha<br>Ciudad: Cuito<br>Darcoquia: Cuito<br>Parroquia: Cuito<br>Direccion: Joel Monory & 19 de Junio<br>Crigigo Postai: 170407<br>19 de Junio<br>19 de Junio<br>19 de Junio                                                                                                    |                   | 1.0 001110          |                                                                                                    |                     |                                      | Buscar |  |
|                                                                                                    | Noc S             | Na<br>Ja<br>Francis | País: Ecuador<br>Provincia: Pichincha<br>Ciudad: Quito<br>Cantón Urbano: San Juan<br>Cantón Rural: Quito<br>Parroquia: Quito<br>Direccion: Joel Monroy & 19 de Juni<br>Código Postal: 170407 | N13<br>10<br>Leopoz | La Haban<br>Ung<br>Solo<br>Suatemala | Hait   |  |
|                                                                                                    | ared              | 081                 | P                                                                                                    |                     |                                      |        |  |
|                                                                                                    | 0                 |                     |                                                                                                    |                     |                                      |        |  |
|                                                                                                    |                   |                     |                                                                                                    |                     |                                      |        |  |
|                                                                                                    |                   |                     |                                                                                                    |                     |                                      |        |  |
|                                                                                                    |                   |                     |                                                                                                    |                     |                                      |        |  |

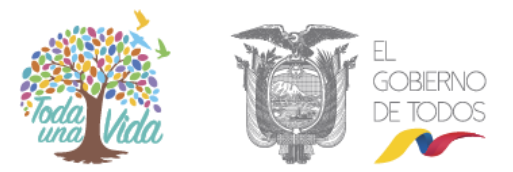

#### 1.2.3 El paso 3 "Fecha de expedición"

Se establece como una validación adicional de seguridad para el registro, en donde se debe seleccionar del calendario la fecha de expedición que se encuentra en la parte posterior de la cédula de ciudadanía. Una vez seleccionada la fecha damos click en siguiente para continuar con el paso 4.

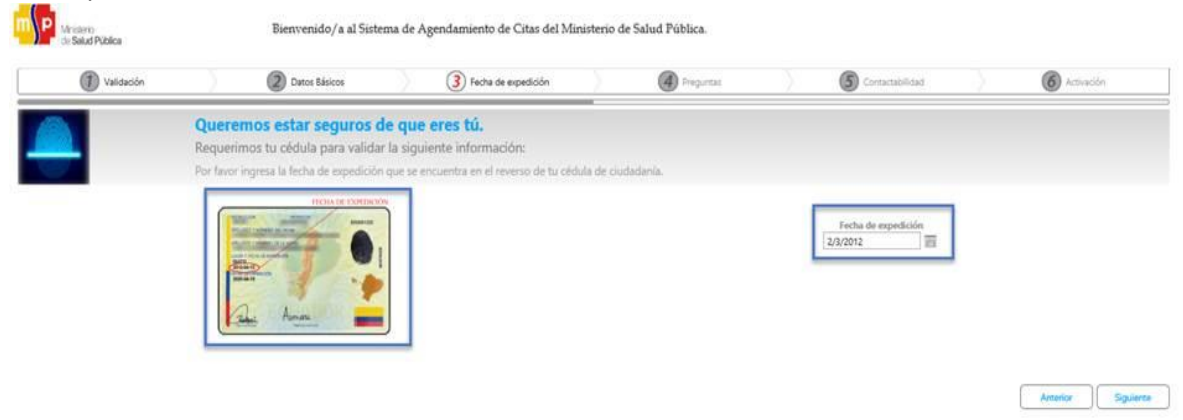

## 1.2.4 El paso 4 "Preguntas"

Solicitará respuestas a preguntas específicas que quedarán registradas en el sistema, y servirán como validación en caso de que no se recuerde la contraseña y se desee realizar el reseteo de contraseña. Llenamos las respuestas y damos click en siguiente para avanzar al paso 5.

| Ministerio<br>de Salud Pi | \u00f3blica | Bienvenido/a al Sistema de Agendamiento de Citas del Ministerio de Salud Pública. |                                                                                |                        |                                                      |             |                             |               |                                    |                |              |  |
|---------------------------|-------------|-----------------------------------------------------------------------------------|--------------------------------------------------------------------------------|------------------------|------------------------------------------------------|-------------|-----------------------------|---------------|------------------------------------|----------------|--------------|--|
| 1                         | Validación  | $\rangle$                                                                         | 2 Datos Básicos                                                                | $\rangle$              | 3 Fecha de expedición                                | $\rangle$   | 4 Preguntas                 | $\rangle$     | 5 Contactabilidad                  | $\rangle$      | 6 Activación |  |
| Â                         |             | <b>;Velamo</b><br>Para garant<br>Responde las                                     | s por tu seguridad<br>izar tu seguridad, neces<br>tres preguntas con tu inforr | itamos s<br>nación cor | aber más de ti.<br>Ifidencial, recuerda tus respuest | as y haz cl | ic en el botón "Siguiente". | . Estas pregu | ntas serán utilizadas para validar | tu información | 1.           |  |
|                           |             |                                                                                   | Pregunta                                                                       |                        |                                                      |             |                             |               | Respuesta                          |                |              |  |
|                           |             |                                                                                   | ¿Cuál es tu comida favorita?                                                   |                        |                                                      |             |                             |               |                                    |                |              |  |
|                           |             | ¿Cuál                                                                             | es el nombre de tu canción favorit                                             | a?                     |                                                      |             |                             |               |                                    |                |              |  |
|                           |             | ¿Cuál es el                                                                       | nombre del pais que te gustaría ci                                             | onocer?                |                                                      |             |                             |               |                                    |                |              |  |
|                           |             |                                                                                   |                                                                                |                        |                                                      |             |                             |               |                                    | (              |              |  |

### 1.2.5 En el paso 5 "Contactabilidad"

Se debe registrar la dirección de correo electrónico en la que se desea recibir las notificaciones, también se registra la contraseña con la que se ingresará a al agendamiento web y los números telefónicos de contacto.

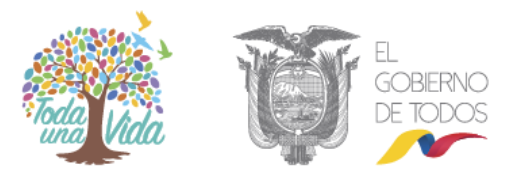

| Validación                    | Datos Básicos                                                                                        | Fecha de expedición                                   | Preguntas     | S Contactabilidad     | ) 🙆 Attivació        |  |  |
|-------------------------------|----------------------------------------------------------------------------------------------------|-------------------------------------------------------|---------------|-----------------------|----------------------|--|--|
| <b>¿Có</b><br>Facil<br>Por fi | mo podemos contactarno<br>tanos tu información de contacto<br>vor ingresa la información de los medi | os contigo?<br>os en los cuales podremos contactarte. |               |                       |                      |  |  |
|                               | Usuario                                                                                              |                                                       |               | Medio de notificación |                      |  |  |
| Registrate con                |                                                                                                    |                                                       | Preferido     |                       |                      |  |  |
| Correo electrónico            |                                                                                                    | facebook                                              | •             |                       |                      |  |  |
|                               | Continu                                                                                              | ar con Facebook                                       |               | Teléfonos             |                      |  |  |
|                               | Presione ACUI y digite A                                                                             | CEPTAR para recibir notificaciones                    | Celular       |                       | Operadora Telefónica |  |  |
| _                             | Contraseña                                                                                           |                                                       | (09)-98779554 |                       | int •                |  |  |
|                               |                                                                                                    |                                                       | Filo          |                       |                      |  |  |

Anterior Siguiente

El correo electrónico debe cumplir con las características que muestre la plataforma.

|                                            | Registrate con                                                                                                    |
|--------------------------------------------|----------------------------------------------------------------------------------------------------|
| Correo electrónico<br>adquiroz@gmail.com X | Tu correo electrónico: Comparente de 3 caracteres Comparente de 3 caracteres Comparente de 3 caractere |

De igual manera la contraseña ingresada debe cumplir ciertas condiciones

| Contraseña                        | Todo lo relacionado con las validaciones que debe cumplir una contraseñaTu c | ontraseña: |
|-----------------------------------|------------------------------------------------------------------------------|------------|
| ••••••                            | Debe contener letras                                                         | ſ          |
|                                   | 🖉 Debe tener al menos una letra mayúscula                                    | - F        |
| La tecla Bloq Mayús está activada | Debe contener números                                                        |            |

A la opción de *"Continuar con Facebook"* se puede acceder una vez que se finalice el proceso de registro.

Una vez que se llenó la información de teléfonos damos click en siguiente para proceder al paso 6.

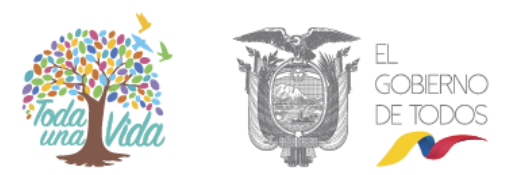

| Preferido     |                      |  |  |  |  |
|---------------|----------------------|--|--|--|--|
| MAIL          |                      |  |  |  |  |
| Telé          | fonos                |  |  |  |  |
| Celular       | Operadora Telefónica |  |  |  |  |
| (09)-98779554 | Cnt                  |  |  |  |  |
| Fijo          |                      |  |  |  |  |
| *             |                      |  |  |  |  |
|               | 1                    |  |  |  |  |

| Anterior | Siguiente |
|----------|-----------|
|----------|-----------|

## 1.2.6 El paso 6 "Activación"

Se debe ingresar el código de activación de 4 dígitos enviado al correo electrónico y hacer click en terminar.

| (1) Validación | Datos Básicos                                        | Fecha de expedición                                          | Preguntas                                | Contactabilidad    | Activación      |
|----------------|------------------------------------------------------|--------------------------------------------------------------|------------------------------------------|--------------------|-----------------|
| <i>i</i>       | Estamos a un solo pa<br>Revisa tu código de activaci | so de completar tú regist<br>ón en el medio de contacto sele | tro:<br>ccionado:                        |                    |                 |
|                | Por favor ingresa el código de ac                    | tivación recibido en el medio de conta                       | acto preferido y listo, jestás registrad | ol                 |                 |
|                | Código de activación in                              | rrese el código de activación                                |                                          |                    |                 |
|                |                                                      |                                                              |                                          |                    |                 |
| rcear          |                                                      |                                                              |                                          |                    | Anterior Termin |
| taforma        | ac direccionará a                                    | la nágina do inic                                            | io para iniciar co                       | cián. So nuodo roc |                 |
| de sesión      | con la cédula o e                                    | el correo electrón                                           | ico, se digita la co                     | ontraseña guardac  | la en el        |
| so de regi     | stro y hacemos clio                                  | ck en <i>"Iniciar sesió</i>                                  | n″                                       |                    |                 |
|                |                                                      |                                                              |                                          |                    |                 |

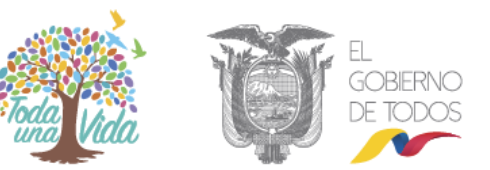

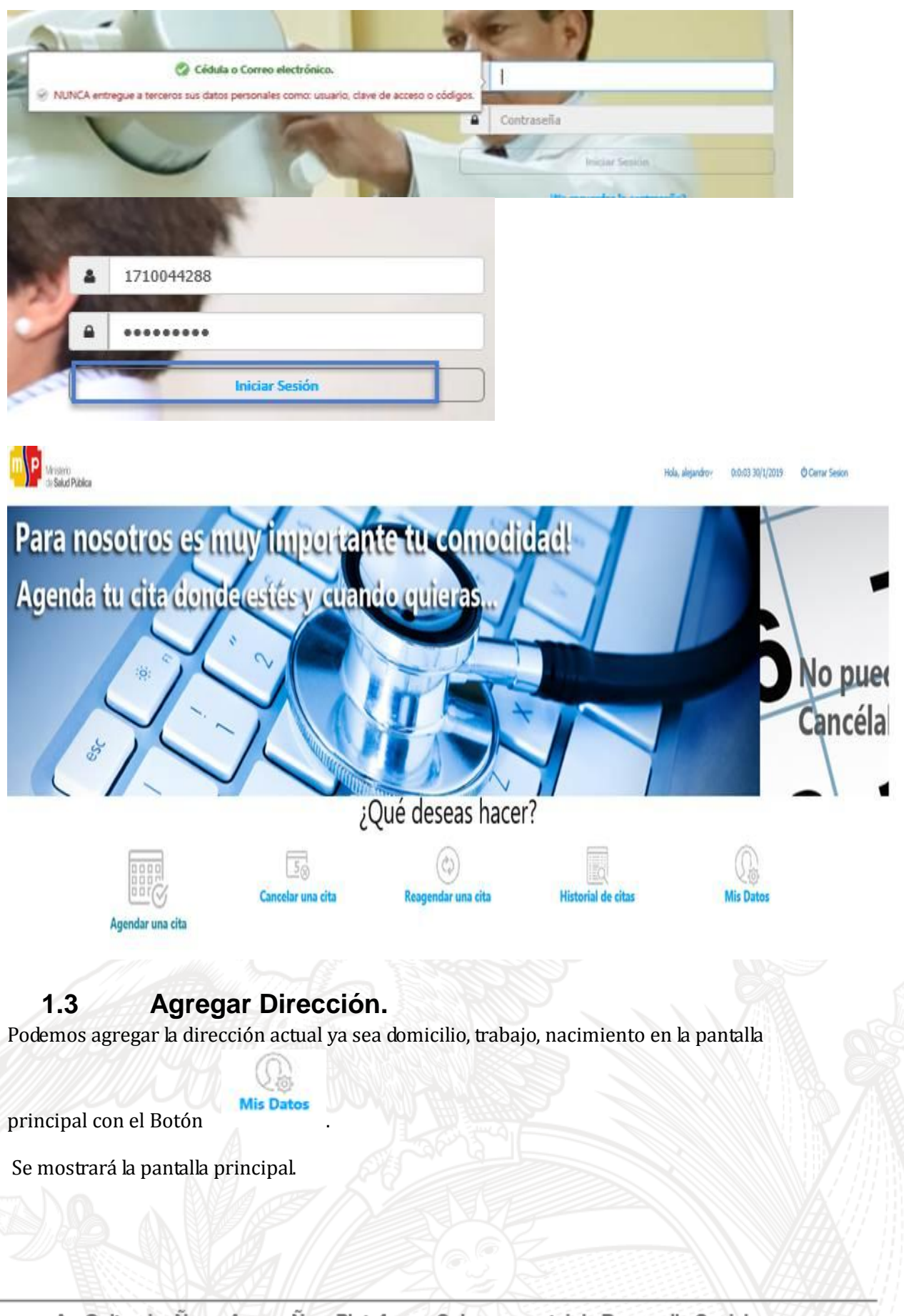

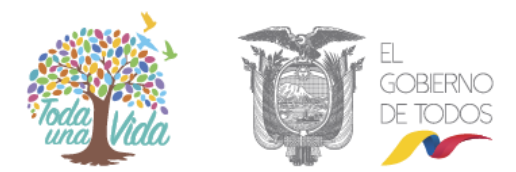

|                                | *            |   |
|--------------------------------|--------------|---|
| MINISTERIO DE <b>Salud P</b> I | <b>JBLIC</b> | 4 |

| (1                                                | ) Datos Básicos                                            |                                                  | (2) Contactabilidad                                                             | )                                     | Preguntas                       | )                                 | 4 Seguridad   |  |
|---------------------------------------------------|------------------------------------------------------------|--------------------------------------------------|---------------------------------------------------------------------------------|---------------------------------------|---------------------------------|-----------------------------------|---------------|--|
|                                                   | <b>Tu inform</b><br>Mantener tr<br>Verifica que la         | nación per<br>u información<br>i información reg | <b>sonal.</b><br>actualizada nos permitirá<br>jistrada sea la correcta, caso co | servirte mejor.<br>ntrario comunicati | r con uno de nuestros rep       | resentantes a la línea            | gratuita 171. |  |
|                                                   |                                                            | Usuario                                          |                                                                                 |                                       | C.                              | irección de domi                  | cillo         |  |
|                                                   |                                                            | Nombres                                          |                                                                                 | Dirección Domicilio                   |                                 |                                   |               |  |
|                                                   | Santiago Ro                                                | berto Ceped                                      | a Moreno                                                                        |                                       | c                               | arabobo Y Jose V                  | eloz          |  |
| Fecha Nacimiento                                  |                                                            |                                                  |                                                                                 |                                       |                                 | Provincia-Ciudad                  |               |  |
|                                                   | 1                                                          | 983-abril-29                                     |                                                                                 |                                       | c                               | himborazo-Rioba                   | mba           |  |
| erá sel<br>mbio c                                 | eccionar el<br>le la misma                                 | botón<br>Direccio                                | <b>Peditar</b> pones Paciente                                                   | ara pode                              | registrar nu                    | estra nueva                       | a dirección   |  |
| erá sel<br>mbio c<br>sionar                       | eccionar el<br>le la misma<br>el botón ag                  | botón<br>Direccio<br>Agregar di<br>Direcció      | <pre></pre>                                                                     | ara poder<br>trará la sig             | r registrar nu<br>guiente panta | estra nueva<br>Illa.              | a dirección   |  |
| erá sel<br>mbio c<br>sionar                       | eccionar el<br>le la misma<br>el botón ag<br>Número        | botón<br>Direccio<br>Agregar di<br>Direcció      | Peditar p p p p p p p p p p p p p p p p p p p                                   | ara poder<br>rará la si               | r registrar nu<br>guiente panta | estra nueva<br>Illa.<br>eferencia | a dirección   |  |
| erá sel<br>mbio c<br>sionar                       | eccionar el<br>le la misma<br>el botón ag                  | botón<br>Direccio<br>Agregar di<br>Direcció      |                                                                                 | ara poder                             | r registrar nu<br>guiente panta | estra nueva<br>alla.<br>eferencia | a dirección   |  |
| erá sel<br>mbio c<br>sionar<br>eda<br>eta<br>ada. | eccionar el<br>le la misma<br>el botón ag<br><u>Número</u> | botón<br>Direccio<br>Agregar di<br>Direcció      |                                                                                 | ara poden                             | r registrar nu<br>guiente panta | estra nueva<br>alla.<br>eferencia | a dirección   |  |

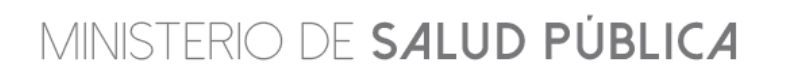

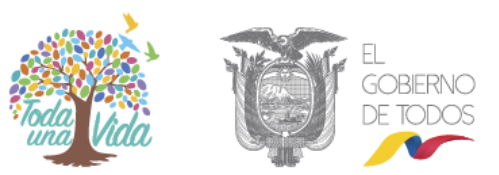

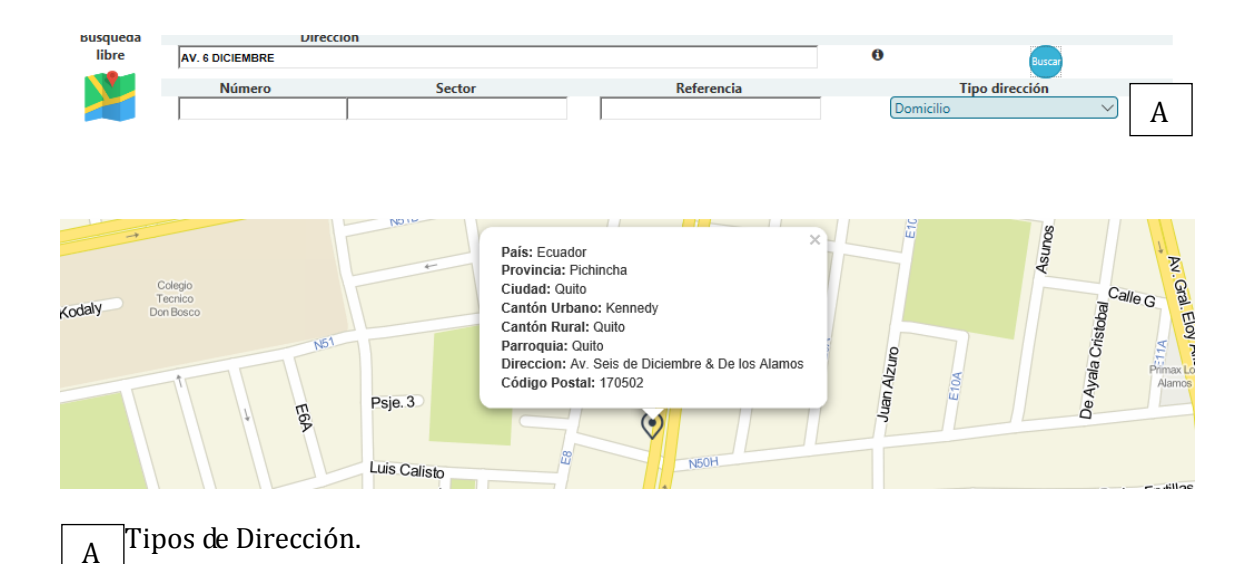

Con el botón se ubicará en el mapa la dirección ingresada en los campos tal como se muetra en la pantalla.

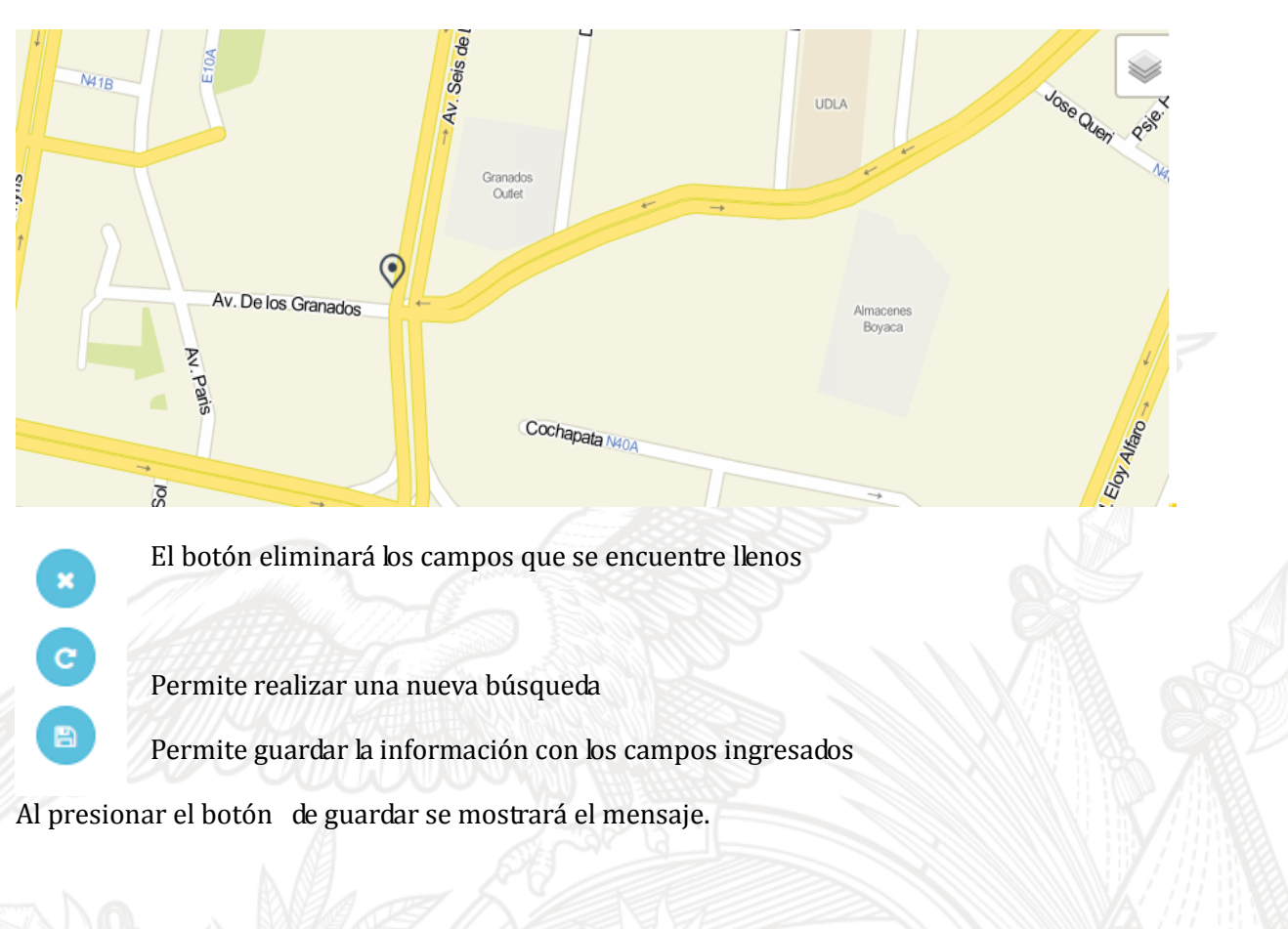

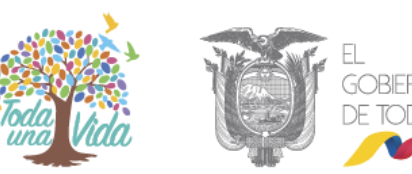

Anterior

Siguiente

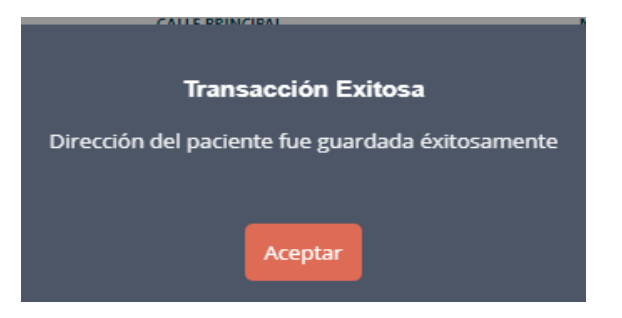

Una vez registrada la información se la observara de la siguiente manera:

| Direcciones Paciente |                     |           |        |                       |        |                     |         |  |  |  |
|----------------------|---------------------|-----------|--------|-----------------------|--------|---------------------|---------|--|--|--|
| ⊕ Agr                | → AGREGAR DIRECCIÓN |           |        |                       |        |                     |         |  |  |  |
| SEL.                 | TIPO                | PROVINCIA | CIUDAD | CALLE PRINCIPAL       | NÚMERO | CALLE SECUNDARIA    | GEOREF. |  |  |  |
| Ø                    | Domicilio           | PICHINCHA | QUITO  |                       |        |                     | SI      |  |  |  |
| Ø                    | Nacimiento          | PICHINCHA | QUITO  | AV. SEIS DE DICIEMBRE | SN     | AV. DE LOS GRANADOS | SI      |  |  |  |

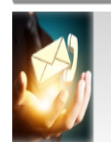

#### ¿Cómo nos comunicamos contigo?

Actualiza tus números telefónicos para asegurar que nos podamos comunicar. Ingresa tu número telefónico y celular con el código de área y haz clic en el botón "Siguiente".

Teléfonos

| Celular       | Operadora Telefónica |
|---------------|----------------------|
| (09)-56767500 | Movistar             |
| Fijo          | Claro                |
|               | Cnt                  |
| (02)-1115555  | Movistar             |
|               | Tuenti               |

## 2. Agendar Cita Médica.

Para realizar el agendamiento de la cita médica debemos ubicarnos en la pantalla principal.

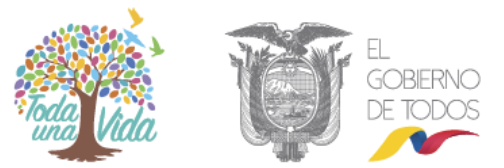

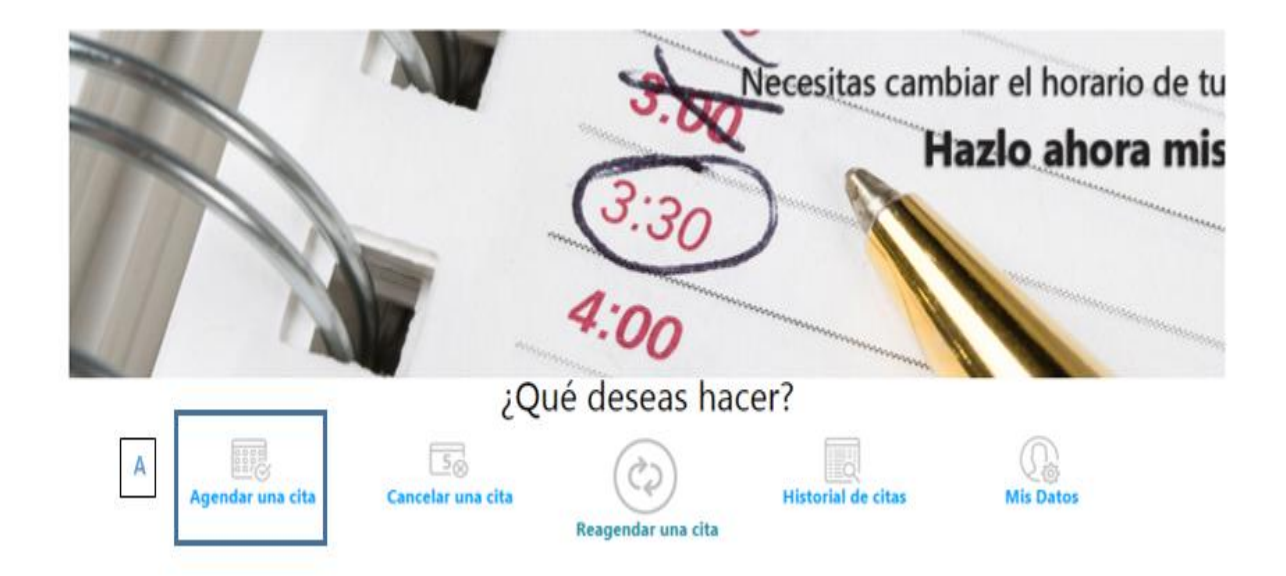

#### Ingresará al módulo de del agendamiento.

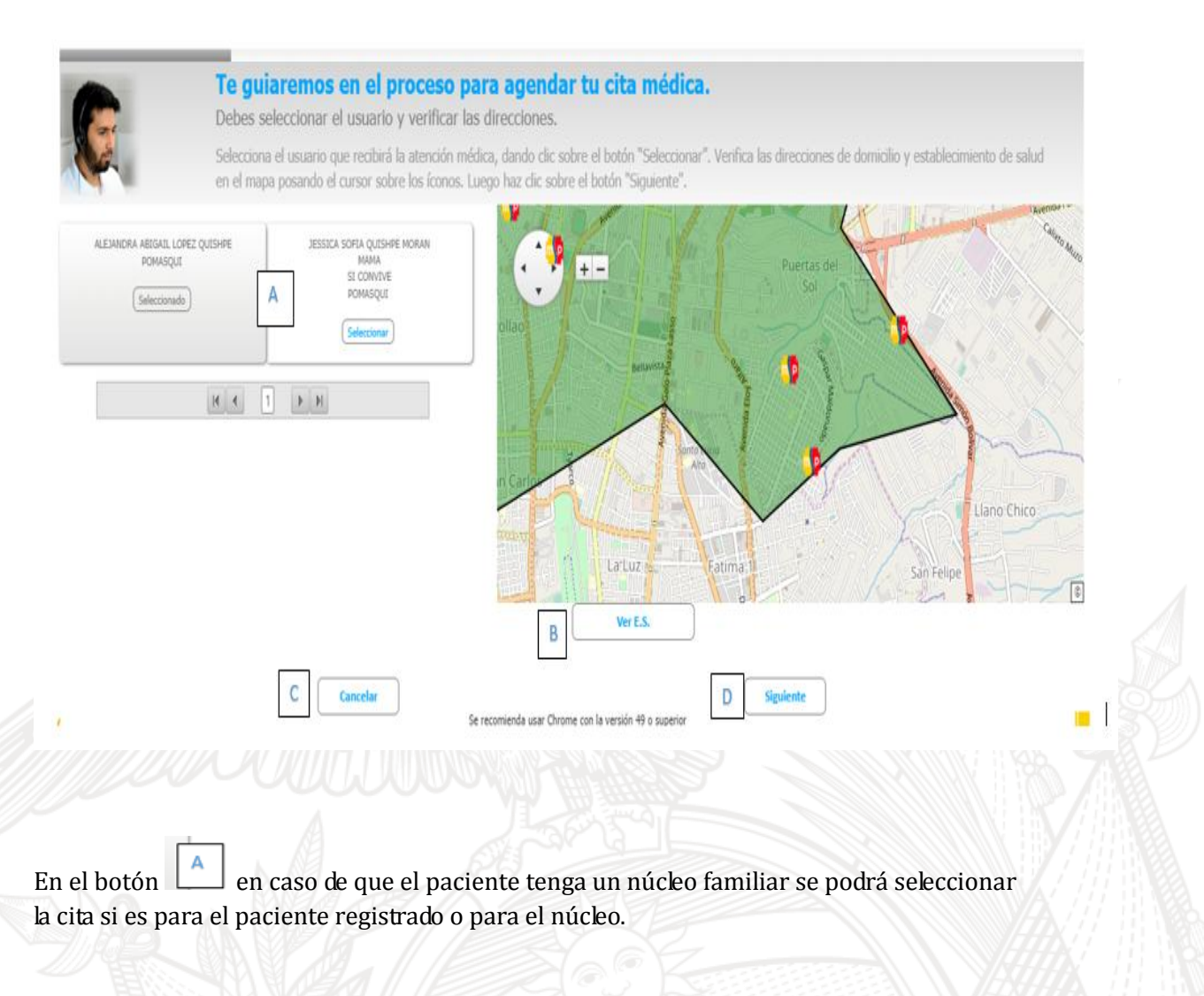

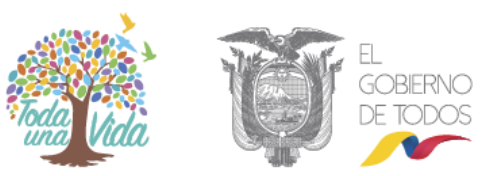

En el botón se puede observar el establecimiento adscrito en el mapa

En el Botón cancelará la solicitud que se está realizando.

En el botón se abrirá el siguiente módulo. Donde se escogerá el servicio que desea ser atendido

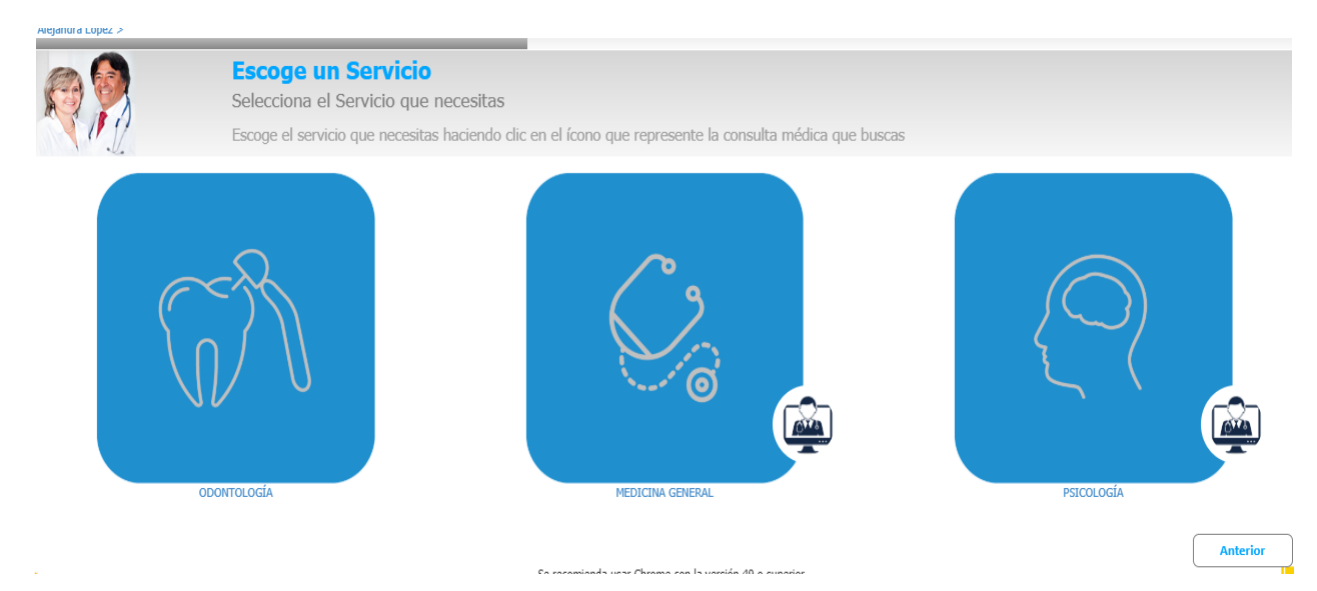

Se seleccionará el servicio y se podrá escoger la fecha y hora deseada mediante un calendario y reloj.

|                                         |                               |                                | Jui                       | nio de 201                      | .9                     |                                 |                          |                                                        |
|-----------------------------------------|-------------------------------|--------------------------------|---------------------------|---------------------------------|------------------------|---------------------------------|--------------------------|--------------------------------------------------------|
|                                         | L                             | М                              | М                         | J                               | ۷                      | S                               | D                        |                                                        |
|                                         |                               | 18                             | 19                        | 20                              | 21                     | 22                              | 23                       |                                                        |
|                                         | 24                            | 25                             | 26                        | 27                              | 28                     | 29                              | 30                       |                                                        |
|                                         | 01                            | 02                             | 03                        | 27/06<br>0 <del>"1</del>        | 05                     | 06                              | 07                       |                                                        |
|                                         | 08                            | 09                             | 10                        | 11                              | 12                     | 13                              | 14                       |                                                        |
|                                         | 15                            | 16                             |                           |                                 |                        |                                 |                          |                                                        |
| ¿Para qué<br>Selecciona la h            | <b>hora pr</b><br>ora en la o | r <b>efieres</b><br>que prefie | tu cita<br>res que s      | a?<br>iea agenda                | da tu cit              | a.                              |                          | M 59.                                                  |
| Haz clic en los bo<br>no esta garantiza | tones de sel<br>da, el sisten | lección para<br>na te ofrece   | escoger la<br>rá opciones | a hora en la c<br>s a la hora m | ue prefie<br>ás cercan | res que tu c<br>la a la solicit | ita sea age<br>ada basad | ndada, luego haz clic en si<br>a en la disponibilidad. |
|                                         |                               |                                |                           |                                 |                        |                                 |                          |                                                        |
|                                         |                               |                                |                           | 08                              | : 00                   | AN                              | 1                        |                                                        |
|                                         |                               |                                |                           | $\checkmark$                    |                        | · ) 🗸                           | •                        |                                                        |
|                                         | Anterior                      |                                |                           |                                 |                        |                                 |                          | Siguiente                                              |
|                                         |                               |                                |                           |                                 |                        |                                 |                          |                                                        |
|                                         | ES!                           | 1//                            |                           | 12                              | 12                     | 5K                              |                          |                                                        |
|                                         | 1.1                           | ULAP                           |                           | 1                               | 1977                   | CDE-                            | 52525                    | CONSIGNORS AND ANY TAKE TAKE A DELLA                   |

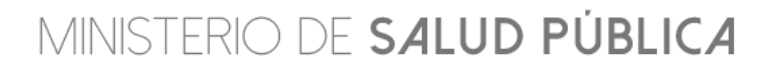

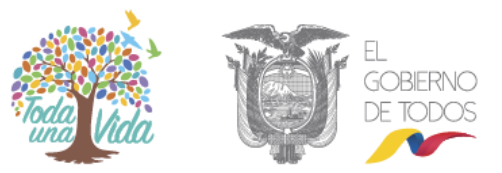

Con el botón Siguiente avanzaremos hasta la siguiente pantalla en caso de que no se disponga de horarios disponibles aparecerá el mensaje.

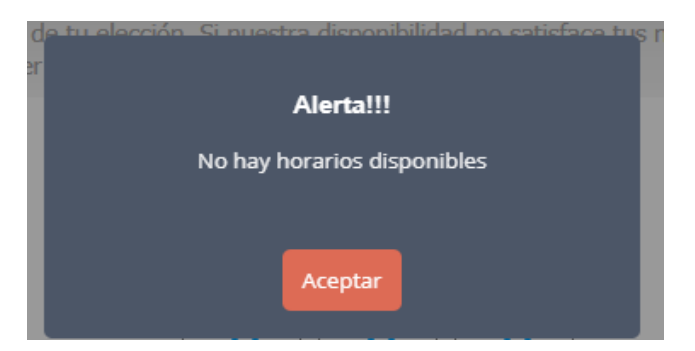

Se buscará un horario disponible y aparecerá el detalle de la cita. Cuando se seleccione el horario disponible se mostrará las distintas opciones de agenda del día previamente seleccionado en el calendario.

| De la lista presentada, seleco                                                                              | más te conviene.<br>ciona el turno de tu conveniencia.                                                                                           |                                                                                                    |
|----------------------------------------------------------------------------------------------------|----------------------------------------------------------------------------------------------------|----------------------------------------------------------------------------------------------------|
| Basado en tus selecciones y la dis<br>"Seleccionar" que corresponde al<br>de forma gratuita al 171 desde cu | sponibilidad actual, hemos encontrado los turnos presentad<br>turno de tu elección. Si nuestra disponibilidad no satisface<br>Ialquier teléfono. | os. Escoge el que más te convenga haciendo clic en el botón<br>tus necesidades, comunícate con uno de nuestros agentes marcando |
| jueves, 27 - junio - 2019<br>07:30:00<br>Seleccionar                                                        | jueves, 27 - junio - 2019<br>07:50:00<br>Seleccionar                                                                                             | jueves, 27 - junio - 2019<br>08:10:00<br>Seleccionar                                                                            |
| jueves, 27 - junio - 2019<br>08:30:00<br>Seleccionar                                                        | jueves, 27 - junio - 2019<br>08:50:00<br>Seleccionar                                                                                             | jueves, 27 - junio - 2019<br>09:10:00<br>Seleccionar                                                                            |
| Jna vez seleccionado la hora para Tu cita ha sido ago Recuerda asistir 30                                   | a la cita, se indica el detalle de la<br>endada con éxito.<br>9 minutos antes al Establecimiento d                                               | misma.<br>de Salud asignado.                                                                                                    |
| escritas.                                                                                                   | le contacto por los cuales deseas se te envie la confirm                                                                                         | lacion, y luego naz clic en el boton "Terminar" para recibir tus confirma                                                       |
| Información del usu                                                                                         | ario                                                                                                    | Información cita                                                                                                    |
| Usuario:                                                                                                    |                                                                                                    | Número cita:                                                                                                    |
| ALEJANDRA LOPE                                                                                              | z                                                                                                    | 43328139                                                                                                    |
| Establecimiento:                                                                                            |                                                                                                    | Consultorio:                                                                                                    |
| POMASQUI                                                                                                    |                                                                                                    | MEDICINA GENERAL CINCO                                                                                                    |
| Imprime los datos                                                                                           |                                                                                                    | Fecha cita:                                                                                                    |
| <b>A</b>                                                                                                    |                                                                                                    |                                                                                                    |

jueves, 27 - junio - 2019 08:50

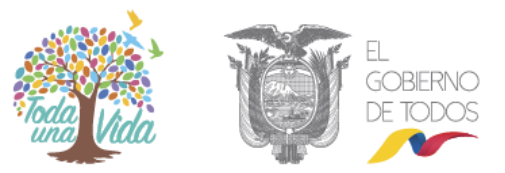

## 3. Re-Agendar Cita Médica

Para realizar el re-agendamiento de la cita médica se accederá a través de la pantalla principal por medio del botón "RE-AGENDAR" donde se seleccionará un cambio de día y hora.

| 10 10 10 10 10 10 10 10 10 10 10 10 10 1 | Te ayudaremos a m<br>Modificar oportunamente t<br>Identifica la cita que deseas mo<br>cita. | nodificar tu cita mé<br>u cita te permite consegui<br>dificar y selecciónala haciendo | e <b>dica.</b><br>ir un turno que se ajuste a<br>dic en botón de re agendamien | tus necesidade<br>ito de cita. El sist | e <b>s.</b><br>tema te perm | itirá escoger otra fecha y ho | ora para tu         |
|------------------------------------------|---------------------------------------------------------------------------------------------|---------------------------------------------------------------------------------------|--------------------------------------------------------------------------------|----------------------------------------|-----------------------------|-------------------------------|---------------------|
| Cita Usua                                | rio Establecimiento de salud                                                                | Médico                                                                                | Consulta médica                                                                | Fecha                                  | Hora                        | Medio agendamiento            | Reagende<br>su cita |
| 43328139                                 | POMASQUI                                                                                    | MEDICINA GENERAL CINCO                                                                | MEDICINA GENERAL                                                               | 27-06-2019                             | 8:50                        |                               | ¢?                  |
| 43328140                                 | POMASQUI                                                                                    | PSICOLOGÍA UNO                                                                        | PSICOLOGÍA                                                                     | 18-06-2019                             | 8:15                        |                               | $\langle c \rangle$ |
| Se seleccior                             | Reagende<br>su cita                                                                         |                                                                                       |                                                                                |                                        |                             |                               |                     |

Aparecerá nuevamente el calendario para escoger la fecha y hora para el cambio de la cita.

|    |    | Ju | nio de 20 | 19 |    |    |                                 |  |
|----|----|----|-----------|----|----|----|---------------------------------|--|
| L  | М  | М  | J         | ۷  | S  | D  | Fecha cita:                     |  |
|    | 18 | 19 | 20        | 21 | 22 | 23 |                                 |  |
| 24 | 25 | 26 | 27        | 28 | 29 | 30 | jueves, 11 - julio - 2019 07:50 |  |
| 01 | 02 | 03 | 04        | 05 | 06 | 07 |                                 |  |
| 08 | 09 | 10 | 11        | 12 | 13 | 14 |                                 |  |
| 15 | 16 |    |           |    |    |    | Terminar                        |  |

Al presionar el botón de "TERMINAR" se registrará el re agendamiento de la cita médica.

### 4. Cancelar Cita Médica

Para la cancelación de la cita médica accederemos mediante la página principal. En el botón "CANCELA CITA", se mostrará la siguiente pantalla.

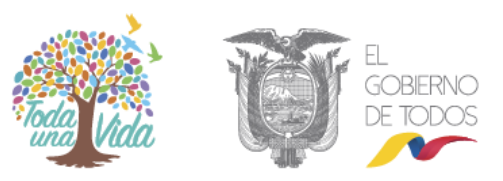

| Ministerio<br>de Salud Pública | Bienvenido/a al Sistema                                                 | de Agendamiento de Citas c                                           | lel Ministerio de Salud Públic                               | ca. Ho            | ola, alejandrav | 0:1:46 17/6/2019       | U Cerrar Sesion        |
|--------------------------------|-------------------------------------------------------------------------|----------------------------------------------------------------------|--------------------------------------------------------------|-------------------|-----------------|------------------------|------------------------|
| 1 2 3 11<br>7 8 3 11<br>7 8    | Te ayudaremos a ca<br>El cancelar oportunamente                         | ncelar tu cita médi<br>tu cita médica permite que                    | <b>ca.</b><br>e alguien más pueda ser ate                    | endido.           |                 |                        |                        |
| 1415 0 11<br>0 21 22 23 24 7   | Identifica la cita que deseas cano<br>para continuar con la cancelaciór | xelar y selecciónala haciendo di<br>n o en "Cancelar" si prefieres m | c en la X de cancelación de cita.<br>antener tu cita activa. | . Un mensaje te p | oedirá tu conf  | ìrmación. Haz dic en Ì | "Aceptar"              |
| Cita Usuario                   | Establecimiento de salud                                                | Médico                                                               | Consulta médica                                              | Fecha             | Hora            | Medio agendamie        | nto Cancele<br>su cita |
| 43328139                       | POMASQUI                                                                | MEDICINA GENERAL CINCO                                               | MEDICINA GENERAL                                             | 11-07-2019        | 7:50            |                        | ×                      |
| 43328140                       | POMASQUI                                                                | PSICOLOGÍA UNO                                                       | PSICOLOGÍA                                                   | 18-06-2019        | 8:15            |                        | ×                      |

#### Se deberá presionar:

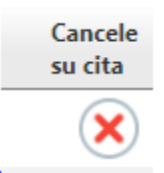

#### Aparecerá un mensaje de confirmación:

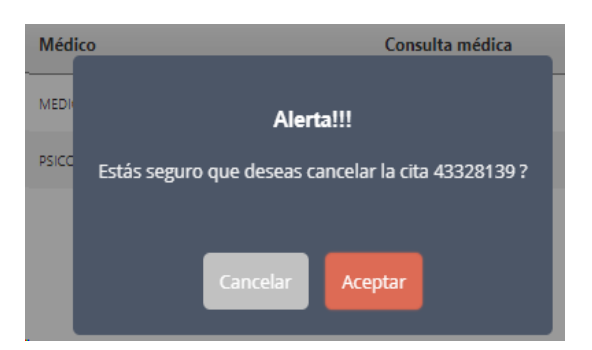

Al aceptar se cancelará la cita automáticamente.

#### 5. Historial de Citas Médicas

Se podrá dar un seguimiento más detallado a las citas médicas a través de la pantalla

principal por medio del botón

<sup>5</sup> . Se mostrará la siguiente pantalla

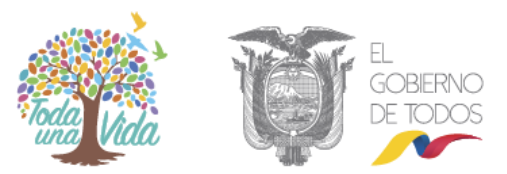

|                           | Historico de citas:<br>Aquí podrás visualizar el detalle de tus citas anteriores.<br>- Selecciona el rango de fechas que deseas para visualizar las citas agendadas.<br>- Consulta Médica: Si deseas puedes consultar las citas de una consulta médica en particular o todas las agendadas.<br>- Usuario: Podrás visualizar las citas de todos los miembros de tu núcleo familiar/habitacional, si deseas consultar solo de uno, selecciónalo.<br>- Estado: Selecciona el estado de la cita que deseas consultar.<br>- A continuación presiona el botón consultar. |       |                   |                                        |         |  |  |  |  |
|---------------------------|----------------------------------------------------------------------------------------------------|-------|-------------------|----------------------------------------|---------|--|--|--|--|
| <b>Desde</b><br>17/5/2019 | Hasta<br>17/7/2019                                                                                                    | TODAS | Consulta médica 🔹 | Usuario<br>JESSICA SOFIA QUISHPE MORAN | TODOS V |  |  |  |  |

Escogeremos las opciones como fecha desde y hasta cuando deseamos realizar la consulta, así mismo el tipo de servicio médico estado. Al presionar "CONSULATAR"se podrá visualizar el historial de las citas.

| Cita     | Usuario | Establecimiento de salud | Médico         | Consulta médica | Fecha      | Hora | Medio agendamiento |
|----------|---------|--------------------------|----------------|-----------------|------------|------|--------------------|
| 43328140 |         | POMASQUI                 | PSICOLOGÍA UNO | PSICOLOGÍA      | 18-06-2019 | 8:15 |                    |

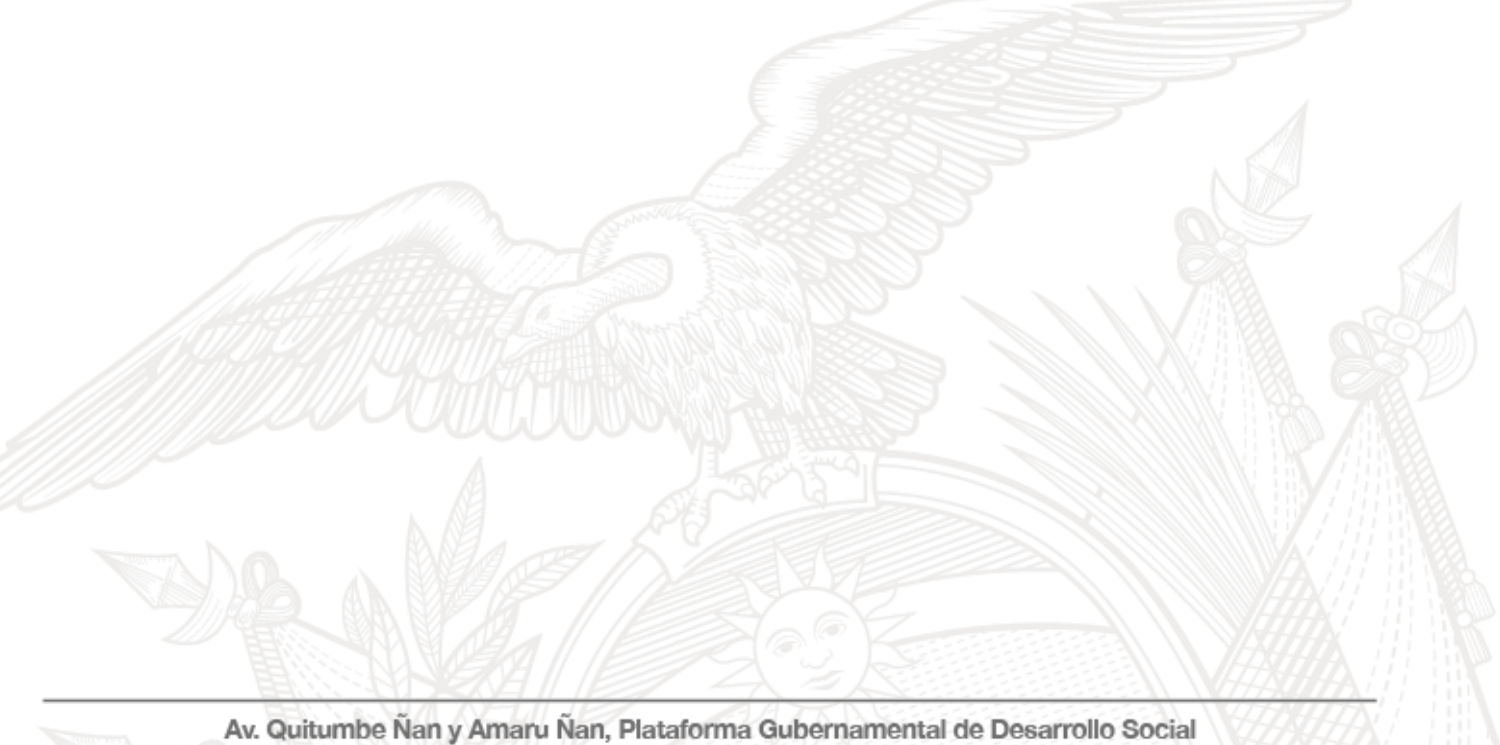